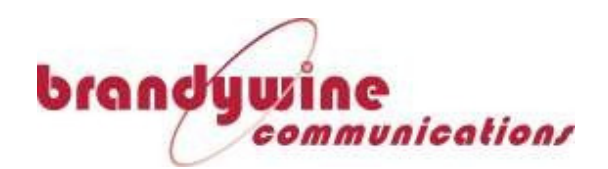

# Master Clock System (M212)

**User Manual** 

P/N: 900000178 Revision B

For Brandywine Communications products with the following Part Numbers: 0366003##

> 1 MANUAL P/N 900000178 REV B

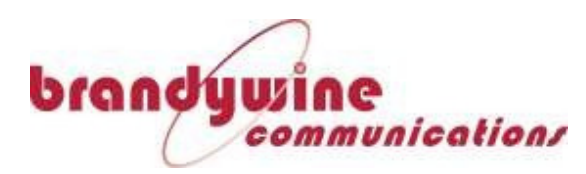

# Safety Warnings

WARNING:

This unit contains lethal AC voltages. Disconnect the unit from the AC supply before removing the cover.

WARNING:

This unit contains dual power supplies. Isolate BOTH power supplied from AC Power before removing the top cover.

WARNING:

The lightning flash with an arrowhead inside of an equilateral triangle is intended to alert the user to the presence of un-insulated "dangerous voltage" within the product's enclosure. The "dangerous voltage" may be of sufficient magnitude to constitute a risk of electrical shock to people. Do not attempt to repair the unit without first unplugging it.

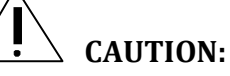

The exclamation point inside of an equilateral triangle is intended to alert the user to the presence of important operation and maintenance instructions in the user guide. Only qualified personnel should repair this unit. Several board assemblies contain static sensitive devices. Appropriate procedures must be used when handling these board assemblies.

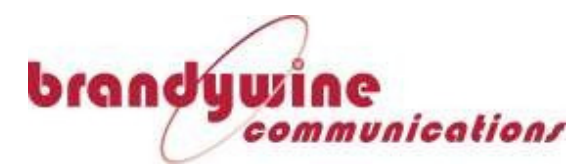

### **Revision History**

| Rev | Date      | Comments                                     | ECO Number |
|-----|-----------|----------------------------------------------|------------|
| Α   | 12/7/2020 | Initial release                              | 11560      |
| В   | 04/8/2021 | Added Section 7 - Rear Panel Pinouts (pg 46) | 11683      |
|     |           |                                              |            |
|     |           |                                              |            |
|     |           |                                              |            |
|     |           |                                              |            |
|     |           |                                              |            |
|     |           |                                              |            |
|     |           |                                              |            |
|     |           |                                              |            |
|     |           |                                              |            |

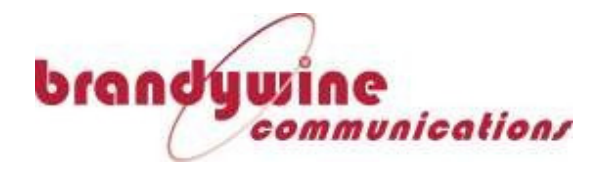

### **Table of Contents**

| 1         | Inti       | roduction                                            | 7   |
|-----------|------------|------------------------------------------------------|-----|
| 1.1       | Ma         | ster Clock System Basic Concept                      |     |
| 1.2       | Spe        | cifications (Basic Unit)                             | 9   |
| 1.2       | 2.1        | Signal Reference Inputs                              | 9   |
| 1.2       | 2.2        | Environmental                                        | 9   |
| 1.2       | 2.3        | Physical                                             | 9   |
| 1.2       | 2.4        | Temperature                                          | 9   |
| 1.2       | 2.5        | Shock and Vibration                                  | 9   |
| 1.2       | 2.6        | ЕМС                                                  | 9   |
| 1.        | 2.7        | Outputs                                              | 9   |
| 1.        | 2.8        | OSM Specifications                                   | 11  |
| 2         | Sat        |                                                      | 14  |
| 2         | Jei        | up                                                   |     |
| 2.1       | 111S       | Callation                                            |     |
| 2.        | 1.1        | Mounting                                             | 14  |
| <u>Z.</u> | L.Z        | Power                                                |     |
| Ζ.,       | 1.3        | Etnernet                                             | 14  |
| 3         | Cor        | nfiguration                                          | 15  |
| 3.1       | Sta        | tus Page                                             |     |
| 3.2       | Sys        | tem Page                                             |     |
| 3.2       | 2.1        | System Inventory                                     |     |
| 3.2       | 2.2        | System Settings                                      |     |
| 3.3       | Мо         | dule Status and Configuration Pages                  |     |
| 3.4       | Ma         | ster Clock Module (MCM) Configuration Page           |     |
| 3.4       | 4.1        | MCM Inventory Page                                   | 22  |
| 3.5       | МС         | M Status Page                                        |     |
| 3.5       | 5.1        | MCM Faults                                           | 23  |
| 3.5       | 5.2        | HQ+PPS Phase/Freq Faults                             | 24  |
| 3.:       | 5.3        | Alarms                                               | 25  |
| 3.:       | 5.4        | MCM Status                                           | 26  |
| 3.6       | МС         | M Settings Page                                      |     |
| 3.0       | 5.1        | IP Settings                                          | 28  |
| 3.0       | 5.2        | NTP   SNMP Settings                                  | 29  |
| 3.0       | 5.3        | Reference Settings                                   |     |
| 3.0       | 5.4        | Time Settings                                        | 34  |
| 3.0       | 5.5        | Serial Settings                                      | 35  |
| 3.7       | Uni        | versal Output Signal Module (OSM) Configuration Page |     |
| 3.1       | 7.1        | Universal OSM Inventory Page                         | 36  |
| 3.1       | 7.2        | Universal OSM Status Page                            | 37  |
| 3.1       | 7.3        | Universal OSM Settings                               | 38  |
| 3.8       | Net        | work Time Protocol (NTP) OSM Configuration Page      |     |
| 3.8       | 3.1        | NTP OSM Inventory Page                               | 40  |
| 3.8       | <i>3.2</i> | NTP OSM Status Page                                  | 41  |
| 3.8       | 3.3        | NTP OSM Settings                                     |     |
| 4         | Sur        | port Information                                     | /12 |
| -         | Jup        |                                                      |     |
| 5         | Fro        | nt Panel Drawing                                     |     |

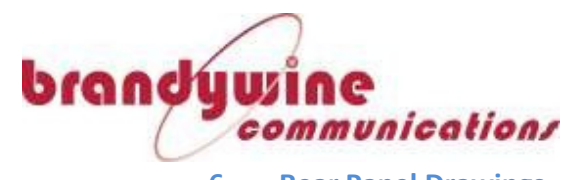

| 6 | Rear Panel Drawings           | 45  |
|---|-------------------------------|-----|
| 7 | Rear Panel Pinout information | .46 |
| 8 | Parts Lists                   | 47  |

### **Table of Figures**

| Figure 1. Master Clock System Front View           | 7   |
|----------------------------------------------------|-----|
| Figure 2. M212 Status Page                         | .15 |
| Figure 3. System Inventory Tab                     | .17 |
| Figure 4. M212 System Setting Tab in View Mode     | .18 |
| Figure 5. M212 Settings Tab in Edit Mode           | .20 |
| Figure 6. M212 Configuration Menu                  | .21 |
| Figure 7. MCM Inventory Page                       | .22 |
| Figure 8. MCM Faults Status Page                   | .23 |
| Figure 9. MCM HQ+PPS Phase/Freq Faults Status Page | .24 |
| Figure 10. MCM Alarms Status Page                  | .25 |
| Figure 11. MCM Status Page                         | .26 |
| Figure 12. MCM IP Settings Subtab                  | .28 |
| Figure 13. MCM NTP and SNMP Settings               | .29 |
| Figure 14. MCM Reference Settings Page 1           | .30 |
| Figure 15. MCM Reference Settings Page 2           | .32 |
| Figure 16. MCM Time Settings                       | .34 |
| Figure 17. MCM Serial Settings                     | .35 |
| Figure 18. Universal OSM Inventory Page            | .36 |
| Figure 19. Universal OSM Status Page               | .37 |
| Figure 20. Universal OSM Settings                  | .38 |
| Figure 21. NTP OSM Inventory Page                  | .40 |
| Figure 22. NTP OSM Status Page                     | .41 |
| Figure 23. NTP OSM Settings Page                   | .42 |
| Figure 24. M212 Front Panel Drawing                | .44 |
| Figure 25. M212 Rear Panel Drawing                 | .45 |

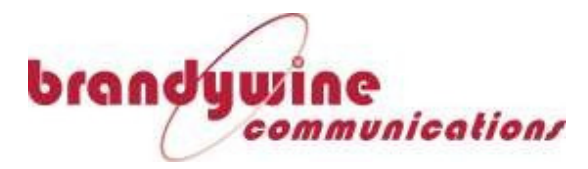

# Table of Tables

| Table 1. | M212 Status Page Descriptors                            | 15 |
|----------|---------------------------------------------------------|----|
| Table 2. | M212 System Inventory Tab Descriptors                   | 17 |
| Table 3. | M212 System Settings Tab Descriptors                    | 18 |
| Table 4. | M212 MCM Status Page Descriptors                        | 26 |
| Table 5. | MCM Input Reference Settings Page 1 Setting Descriptors | 30 |
| Table 6. | MCM Reference Settings Page 2 Setting Descriptors       | 32 |
| Table 7. | Universal OSM Setting Descriptors                       | 38 |
|          |                                                         |    |

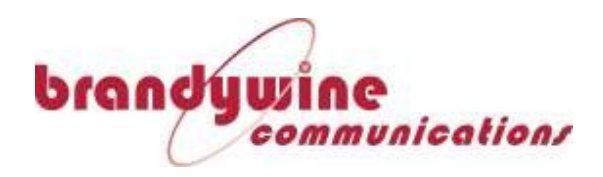

### **1** Introduction

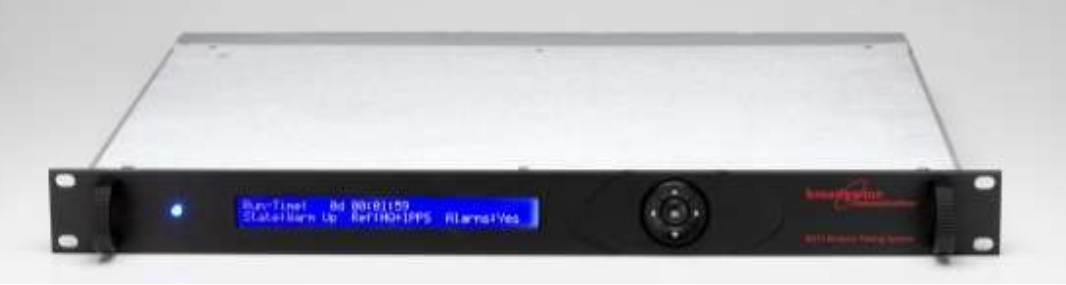

Figure 1. Master Clock System Front View

Brandywine's M212 Master Clock System represents the next generation of modular timing systems. Built as a commercial derivative of the highly successful ruggedized Modular Master Clock, the M212 provides assured timing capabilities using Brandywine's Timewall<sup>™</sup> technology.

At the center of the M212 system is Brandywine's powerful Master Clock Module (MCM). The MCM may be synchronized by a variety of reference sources and uses the selected reference to steer an embedded oscillator to provide stable and accurate time and frequency for the M212. Multiple references can be prioritized with automatic failover. Uniquely, the MCM's Timewall<sup>™</sup> algorithms validate the GPS reference based upon the inherent stability of the MCM oscillator, providing hardening against possible GPS spoofing.

Available input reference selections include GPS (both C/A code and SAASM receivers are supported), IRIG-B, and Have Quick/1PPS. In additional an MCM may be synchronized to up to 2 other M212 chassis using a fiber optic crosslink, this provides additional resiliency for the M212 time and frequency references.

The standard oscillator in the M212 is a high quality Temperature Compensated Crystal oscillator, but the M212 optionally can be ordered with other reference oscillator choices, including Rubidium, Chip Scale Atomic Clock (CSAC) and Ovenized Oscillator (OCXO)

The output signals for the M212 are generated by up to 6 Output Signal Modules (OSM), and are ideal for custom solutions or future expansion. Available modules include NTP, low-phase-noise frequency, time code modules such as IRIG A, B, G, H, and NASA 36, BCD, PPS, PPM, Have Quick, serial data (RS232/422) as well as optical crosslink.

The M212 status and control is via front panel display for basic configuration and status, a secure web browser, and via SNMPv3. Network protocols also fully support privacy and authentication.

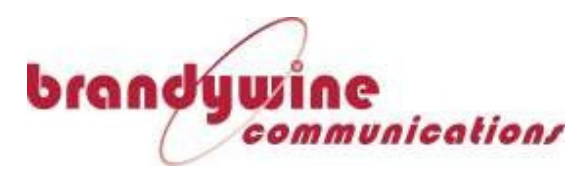

### 1.1 Master Clock System Basic Concept

The Master Clock System is a master clock that can have its capabilities defined by the use of standardized modules, allowing custom solutions to be created from standard hardware.

Through the use of these standardized modules, distributed timing networks for high accuracy applications may be readily created.

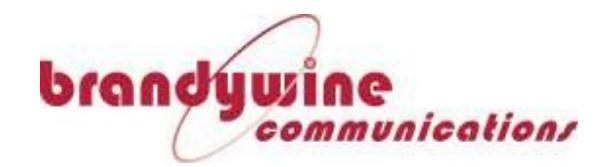

#### 1.2 **Specifications (Basic Unit)**

#### **Signal Reference Inputs** 1.2.1

#### 1.2.1.1 C/A code GPS Receiver (standard)

GNSS multi constellation **Receiver Type** (GPS, GLONASS, Galileo1, Beidou) Sensitivity Tracking: -159 dBm Acquisition: -147 dBm Accuracy

15ns (1σ) (@ -130 dBm) BNC J8 Connector Type

#### 1.2.1.2 SAASM GPS Receiver (optional)

GB-GRAM Type II Receiver Type Keyfill cable 5 pin Audio Keyfill port DS102 COM Port DB9-F connector

1.2.1.3 External 1PPS Input Per ICD-GPS-060B 1 pulse per second 50 ohm

Connector Type BNC J6B

#### 1.2.1.4 External GPS Have Quick T/C Input

Signal Format

Connector Type

Signal Format

Impedance

Impedance

Rate

Rate

Per ICD-GPS-060A. STANAG 4246 HQ2A 1 frame per second 10k Ω DB9M J5A

#### 1.2.1.5 External IRIG B Input

Signal Format Control Functions Modulation ratio Amplitude Impedance Connector Type

IRIG B Per IRIG 200-04 Per IEEE1344 2.5:1 to 3.3:1 1 Vp-p to 5Vp-p >600 ohm DB9M J5A

#### 1.2.2 Environmental

AC Supply Voltage

90-265 VAC 50/60 Hz 100W Maximum

DC Supply , Voltage Connector 18-36VDC or 36-72 VDC

Barrier Terminal Block

17.00" Chassis Width

1.72" 1U chassis

-15 to 55degC

19.00" Front Panel Width

20.00"

10 lbs

#### **Physical** 1.2.3

Length (depth) Width

Height Weight

1.2.4 **Temperature** 

Air Temperature **Altitude Conditions** 

1.2.5 **Shock and Vibration** 

**Operating Shock** Bench Handling Shock Vibration Structure-borne Noise

MIL-STD 810F 20g/11ms MIL-STD 810F MIL-STD-167-1 MIL-STD-740-2

-1500 ft to +11,000 ft

#### 1 Requires firmware upgrade

#### 1.2.6 EMC

FCC Part 15, Class A IEC CISPR 22 CE

#### 1.2.7 Outputs

Pulse-per-second (1PPS) Output 1 Signal Format Per ICD-GPS-060B Rate 1 pulse per second **Rising Edge** On Time **Rise** Time <50ns Fall time <100ns Pulse Width 20 µs ±5% default. Amplitude 10V ±10% Output condition when TFOM<7 only Connector Type BNC Number of Outputs 2 Have Quick Time of Day Output Per ICD-GPS-060A, Signal Format STANAG 4430 Rate 1 pulse per second **Rising Edge** On Time Rise Time <100ns Fall time <100ns 1PPS coherence < 100ns of rising edge of 1PPS Amplitude 5V ±5% Accuracy to 1PPS <100ns Output condition when TFOM<7 only Connector Type 3 Pin **BCD Time Code Output** Signal Format Per ICD-GPS-060A Rate 50 bits/sec 1PPS coherence 1PPS Mark (logical 1) +2.5V ±1V (logical 0) -2.5V ±1V Space Output condition when TFOM<7 only IRIG B Time code Output Signal Format B122, B124, Control Functions B124 CF definition per IEEE1344 Rate 1kHz modulated sinewave Modulation ratio 10:3 ±10% Amplitude Output condition when TFOM<7 only Alarm Output 1 (wire-OR'd from 2 No of outputs

Signal Format

Normal Operation Connector Type **Reference Frequency Outputs** 

9 MANUAL P/N 900000178 REV B < 100ns of rising edge of

 $3V_{p-p} \pm 20\%$  into  $50\Omega$  load

MCMs) Dry contact closure Normally closed **Relay Active** 15 Pin D-Sub Male

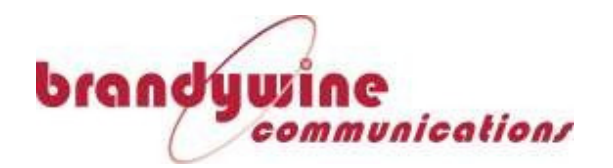

Management Viewer

Firmware upgrade

| Signal Format<br>Frequency | Sinusoid<br>5 MHz, and 10 MHz |
|----------------------------|-------------------------------|
| Amplitude                  | $13 dBm/1V_{rms}$             |
| Non-Harmonic               | -70dBc 1-500MHz               |
| NTP Output                 |                               |
| Signal Format              | Ethernet 100BaseT             |
| Protocols supported        | NTPv3 (RFC-1305)              |
|                            | NTPv4 (RFC-5905)              |
| No of Outputs              | 1 (J7-B only)                 |
| Authentication             | SHA-1, MD5, AutoKey           |
| Management                 |                               |
| Front Panel                | Full color touch screen       |
| Remote                     | SNMP V3                       |

Full color touch screen SNMP V3 MMCView Using GPNTSModule Update secure tool

| Power and E              | nvironmental Specifications          |
|--------------------------|--------------------------------------|
| Power                    |                                      |
| No of Inputs             | 1 standard, 2 redundant optional     |
| Voltage                  | 90-250VAC ±10% 50/60 Hz              |
| Connector                | IEC 320 standard, optional           |
|                          | MS3102A-10SL-3P                      |
| Physical Dimension       | าร                                   |
| Length (depth)           | 20.00" (Chassis Depth)               |
| Width                    | 17.00" (Chassis) - 19.00" (Front     |
|                          | Panel)                               |
| Height                   | 1.75" (Chassis Height)               |
| Weight                   | 25 lbs nominal (slides not included) |
| <b>Cooling Requireme</b> | ents                                 |
| Air Temperature          | -15ºC to +53ºC                       |
| Altitude Conditions 1    | 500 ft to +11,000 ft.                |
| Airflow                  | 30 cfm                               |
|                          | Redundant Fans                       |
| Shock and Vibratio       | n Requirements or Sensitivities      |
| Functional (operating    | ) Shock                              |
|                          | MIL-STD 810F Method 516.5            |
|                          | Procedure I                          |
| Bench Handling Sho       | ck                                   |
|                          | MIL-STD 810F Method 516.5            |
|                          | Procedure VI                         |
| Vibration, Functional    | (operating)                          |
|                          | MIL-STD-167-1                        |
| EMI                      | EN55022, EN55024, FCC Part 15        |
| Safety                   | CE Certified                         |
|                          |                                      |
|                          |                                      |

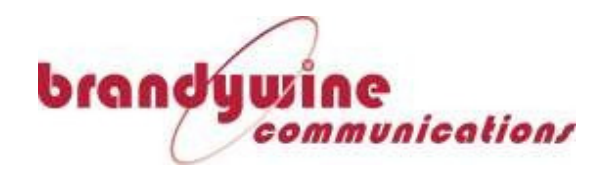

#### 1.2.8 **OSM Specifications**

#### 1.2.8.1 Universal Output Signal Module

The Universal OSM provides the ultimate in flexibility. The Universal OSM has 4 outputs, each of which is user-programmable to a wide variety of time code or pulse outputs. This flexibility ensures that an M212 can be reconfigured as requirements change, and fewer modules are needed in comparison to designs where modules are single function. Each output is individually adjustable for propagation delay, ensuring that for high accuracy synchronization different cable lengths can be accommodated.

Available output formats per connector

- 1 PPS and 1PPM ٠
- . HaveQuick
- IRIG A, B, E, G, H •
- XR3, 2137 •

#### Specifications:

Pulse-per-second/minute Signal Format Per ICD-GPS-060B 1PPS Rate 1 pulse per second 1PPM Rate 1 pulse per minute **Rising Edge** On Time Rise Time <20ns Fall time <100ns 20 us ±5% default. Pulse Width 10V ±10% into 50Ω Amplitude Output condition when TFOM<7 only Have Quick Time of Day Output Per ICD-GPS-060A Signal Format **Rising Edge** On Time <100ns Rise Time 1PPS coherence < 100ns of rising edge Amplitude 5V ±5% Output condition when TFOM<7 only BCD Time Code Output Signal Format Per ICD-GPS-060B Rate 50 bits/sec 1PPS coherence < 100ns of rising edge Mark (logical 1) +2.5V ±1V (logical 0) -2.5V ±1V Space Output condition when TFOM<7 only Connector Type 3 Pin (Consult factory) IRIG Time Code Output B002, B122, B004, B124 Signal Format (Consult factory for other formats) Control Functions B124 per IEEE1344 Rate 1kHz modulated Modulation ratio 10:3 ±10% Amplitude 5V<sub>p-p</sub>±20% when TFOM<7 only Output condition 2137 Time code Output Signal Format 2137 Carrier 1kHz modulated Modulation ratio 10:3 ±10% Amplitude 5V<sub>p-p</sub>±20% Output condition when TFOM<7 only XR3 Time code Output Signal Format XR3 **Rising Edge** On Time <100ns **Rise Time** < 100ns of rising edge 1PPS coherence Amplitude 5V ±5% Output condition when TFOM<7 only

#### Propagation delay compensation

Applicability All 4 outputs individually ±0-1ms in 5ns steps Range

Low Phase Noise Analog OSM The Analog Low Phase Noise Module provides 4 low phase noise reference frequency outputs at 5, or 10MHz. The OSM incorporates a clean-up OCXO that is phase-locked to the MCM oscillator which must be OCXO, CSAC, or a Rubidium oscillator Specifications:

| Waveform       | Sinusoid                    |
|----------------|-----------------------------|
| Amplitude      | 13 ±2 dBm/1V <sub>rms</sub> |
| Harmonics      | -40dBc                      |
| Non Harmonic   | <-80dBc 10k - 500MHz        |
| Connector Type | Coaxial, BNC                |
| Accuracy       | Locked to MCM oscillator    |

| Phase Noise | 10MHz   | 5MHz    |
|-------------|---------|---------|
| dBc/√Hz     |         |         |
| 1Hz         | -90dBc  | -95dBc  |
| 10Hz        | -120dBc | -125dBc |
| 100Hz       | -145dBc | -148dBc |
| 1KHz        | -155dBc | -155dBc |
| 10KHz       | -158dBc | -158dBc |

#### 1.2.8.2 5MHz Output OSM

The 5MHz output OSM provides 4 reference frequency outputs at 5 MHz. The OSM buffers and distributes a 5MHz signal that is generated directly on the MCM. The stability and accuracy will reflect those of the selected MCM oscillator. Specifications:

| Waveform       | Sinusoid                    |
|----------------|-----------------------------|
| Amplitude      | 13 ±2 dBm/1V <sub>rms</sub> |
| Harmonic       | -35dBc                      |
| Non Harmonic   | <-65dBc 10k - 500MHz        |
| Connector Type | Coaxial, BNC                |
| Accuracy       | Locked to MCM oscillator    |
| Stability      | Same as MCM oscillator      |
|                |                             |

#### 1.2.8.3 10 MHz Output OSM

The 10MHz output OSM provides 4 reference frequency outputs at 10MHz. The OSM buffers and distributes a 10MHz signal that is generated directly on the MCM. The stability and accuracy will reflect those of the selected MCM oscillator. 

| opecifications. |    |
|-----------------|----|
| Waveform        | Si |
| Amplitude       | 13 |
| Harmonic        | -3 |
| Non Harmonic    | <- |
| Connector Type  | C  |
| Accuracy        | Lo |
| Stability       | Sa |

inusoid 3 ±2 dBm/1Vrms 35dBc -65dBc 10k - 500MHz oaxial, BNC ocked to MCM oscillator ame as MCM oscillator

11 MANUAL P/N 900000178 REV B

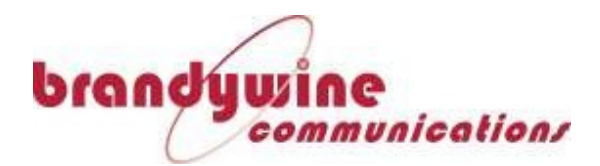

#### 1.2.8.4 NTP Server OSM

The NTP Server module enables the Master Clock System to act as an NTP server over an Ethernet network. Designed with security in mind, the NTP server module uses a custom network stack that enables it to ONLY act as an NTP server, and prevent it from being used as a gateway to compromise the entire system.

Specifications:

Signal Format Protocols

Authentication

No of Outputs

Connector Type

Ethernet 10/100BaseT NTPv3 RFC1305 NTPv4 RFC 5905 MD5, SHA-1 RJ45 2

#### **1.2.8.5 PTP Grandmaster OSM**

The PTP Server module enables the Master Clock System to act as a Precise Time Protocol (PTP) Grandmaster over an Ethernet network. The PTP OSM is fully compliant with the PTP protocol, and is capable of providing time synchronization for up to 256 clients. Designed with security in mind, the PTP server module uses a custom network stack that enables it to ONLY act as a PTP server, and prevent it from being used as a gateway to compromise the entire system.

Specifications: Signal Format Protocols Resolution Accuracy PTP Profiles

Management

No of Outputs

Max no of cards

Modes Connector Type 10/100/1000BaseT PTPv2 (IEEE1588-2008) 8ns packet timestamp resolution 20ns 3σ (crossover cable) Default, Telecom, Enterprise, Power Unicast, Multicast SFP Web GUI 2 3

### 1.2.8.6 Extended Performance PTP

#### **Grandmaster OSM**

The Extended Performance PTP Server module enables the Master Clock System to act as a Precise Time Protocol (PTP) Grandmaster over an Ethernet network. The PTP OSM is fully compliant with the PTP protocol, and is capable of providing time synchronization to up to 1024 clients. Designed with security in mind, the PTP server module uses a custom network stack that enables it to ONLY act as an NTP server, and prevent it from being used as a gateway to compromise the entire system.

#### Specifications:

Signal Format Protocols Resolution Accuracy PTP Profiles

Transmission

Management No of Outputs

Connector Type

10GbE PTPv2 (IEEE1588-2008) 8ns timestamp resolution 20ns 3σ (crossover cable) Default, Telecom, Enterprise, Power Unicast, Multicast SFP Web GUI

No of Outputs 2 Max no of cards 2

#### 1.2.8.7 BCD Time Code Output OSM

The BCD time code OSM provides 4 BCD time code outputs. The OSM buffers and distributes a BCD signal that is generated directly on the MCM. The stability and accuracy will be those of the selected MCM. The propagation delay compensation feature is not available on this OSM.

#### Specifications:

Format Signal Format Rising Edge Rise Time 1PPS coherence Electrical ICD-GPS-060B Per ICD-GPS-060B 40 bits On Time <100ns < 100ns of rising edge Per RS422/485

#### 1.2.8.8 T1/E1 OSM

The T1/E1 OSM provides 16 Framed T1/E1 outputs. Each output may be selected independently. The stability and accuracy will be those of the selected MCM oscillator. **Specifications:** Waveform (T1) DS1 framed all ones. SF.

Waveform (E1)

No of outputs Impedance Standards

Short/Long Haul User Connector Type 62pin Breakout Panel / Cable 1U Par Breakout connector RJ45 Accuracy Locke Stability Same

D4, ESF, SSM support E1 framed all ones, CRC4 and CAS multiframe SSM support 16 software selectable ANSI T1.102, T1.403 ITU-T G.703 User programmable 62pin D receptacle 1U Panel / 36" Cable RJ45 Locked to MCM oscillator Same as MCM oscillator

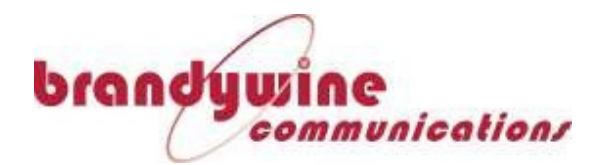

#### **1.2.8.9 Optical Crosslink OSM**

The Optical Crosslink Module is a unique feature of the M212. When installed, it allows a second M212 to be synchronized as a slave chassis. If both chassis have a primary reference installed (e.g. GPS) then the two MCM's operate as peers. Peering provides additional redundancy, as well as providing additional references to detect failures.

When a duplex cable is provided, the optical link provides seamless and automatic propagation delay compensation. A security mode allows the optical link to be operated in a single direction form Master to Slave over a single fiber.

 Specifications:
 LC

 Connector Type
 LC

 No of Outputs
 2 bi-directional per OSM

 Synchronization Accuracy
 Phase Measure Accuracy 1ns

 End to End Accuracy
 <5ns synchronization</td>

 Optical
 Wavelength
 Single Mode 1300nm

WavelengthSingle Mode TsounmSafetyClass 1 CDRH/IEC 825Range22000m 9/125um cable

#### **1.2.8.10 1 PPS Distribution Module**

The 1PPS Distribution Module provides 4 1PPS outputs. The OSM buffers and distributes a 1PPS signal that is generated directly on the MCM. The stability and accuracy will be those of the selected MCM. The propagation delay compensation feature is not available on this OSM.

Specifications:

Rising Edge Rise Time Fall time Pulse Width Amplitude Source impedance On Time <15ns <60ns 20 μs ±5% default. 10V ±10% into 50Ω link selectable 50Ω/lowZ

#### 1.2.8.11 Octal Distribution Module

The Octal Distribution Module provides up to 8 RS232 or RS422 output ports that can be used to broadcast a time of day message. All output formats are identical, and selected at the MCM. One channel can be dedicated as an input channel to provide the MCM with a NMEA \$GGA message as an input timing reference. Selection of RS232/422 is available on a per channel using user-installed push on links

Specifications

No of channels Connector Type Electrical

Channel selection Input channel format 62pin D receptacle

RS232 RS422/485 push on link NMEA \$GGA

#### 1.2.8.12 Have Quick Distribution Module

The Have Quick Distribution Module provides 4 Have Quick time code outputs. The OSM buffers and distributes a Have Quick signal that is generated directly on the MCM. The stability and accuracy will be those of the selected MCM. The propagation delay compensation feature is not available on this OSM. **Specifications:** Format ICD-GPS-060A

Signal Format

Rising Edge Rise Time 1PPS coherence Amplitude Per ICD-GPS-060A (Consult factory) STANAG 4430 HQ2A On Time <100ns < 100ns of rising edge Logic 1 2.4Vmin Logic 0 0.25V max

### 1.2.8.13 Modulated Time Code

#### **Distribution Module**

The Modulated Time Code Distribution Module provides 4 AC modulated time code outputs. The OSM buffers and distributes the same time code signal that is generated directly on the MCM. The stability and accuracy will be those of the selected MCM. The propagation delay compensation feature is not available on this OSM.

Specifications: Time Code Output

Signal Format

Control Functions Rate Modulation ratio Amplitude B122, B124 2137 (Consult factory for other formats) B124 per IEEE1344 1kHz modulated  $10:3 \pm 10\%$  $5V_{p:p} \pm 20\%$ Load impedance >500hm

<sup>2</sup> Consult Factory for longer range or multimode

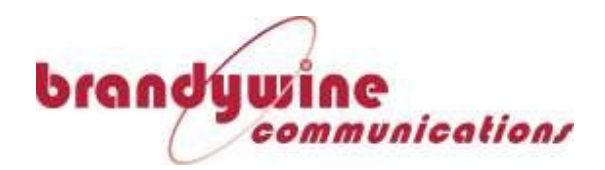

## 2 Setup

Remove the Master Clock System from the shipping carton. The following items should be included in the shipment: 1x Master Clock System 2x Power supply cables 1x CD-ROM containing User Manual and Utility Software

### 2.1 Installation

### 2.1.1 Mounting

The Master Clock System can be installed into a 19" rack mount cabinet using rack slides. Slides are installed using 10-32 UNF-2B hardware. Optional Rack Mount Slides:

P/N 002000123, SLIDE, RACK, 24", 21" TRAVEL, 85 LB P/N 002000150, SLIDE, RACK, 28", 27" TRAVEL, 80 LB

Original Manufacturer: General Devices Chassis Trak Type C300.

### 2.1.2 Power

Insert the power cord of the Master Clock System into an electrical socket to power up the unit.

If dual redundant power is required, connect both power sources to independent power sources

Note that the Master Clock System uses a custom power cable designed to lock in place. Be sure to only use power cables made by Brandywine Communications

Power Cable Part Number:

### 2.1.3 Ethernet

Connect one end of an Ethernet patch cable to the Master Clock System Ethernet located on the Master Clock Module. Connect the other end of the Ethernet cable to the network with an Ethernet hub or switch.

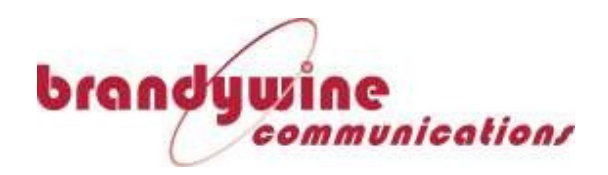

# **3** Configuration

#### 3.1 Status Page

Upon connecting to the M212's web interface, the first screen that will be displayed is the M212 Status page (Figure 2).

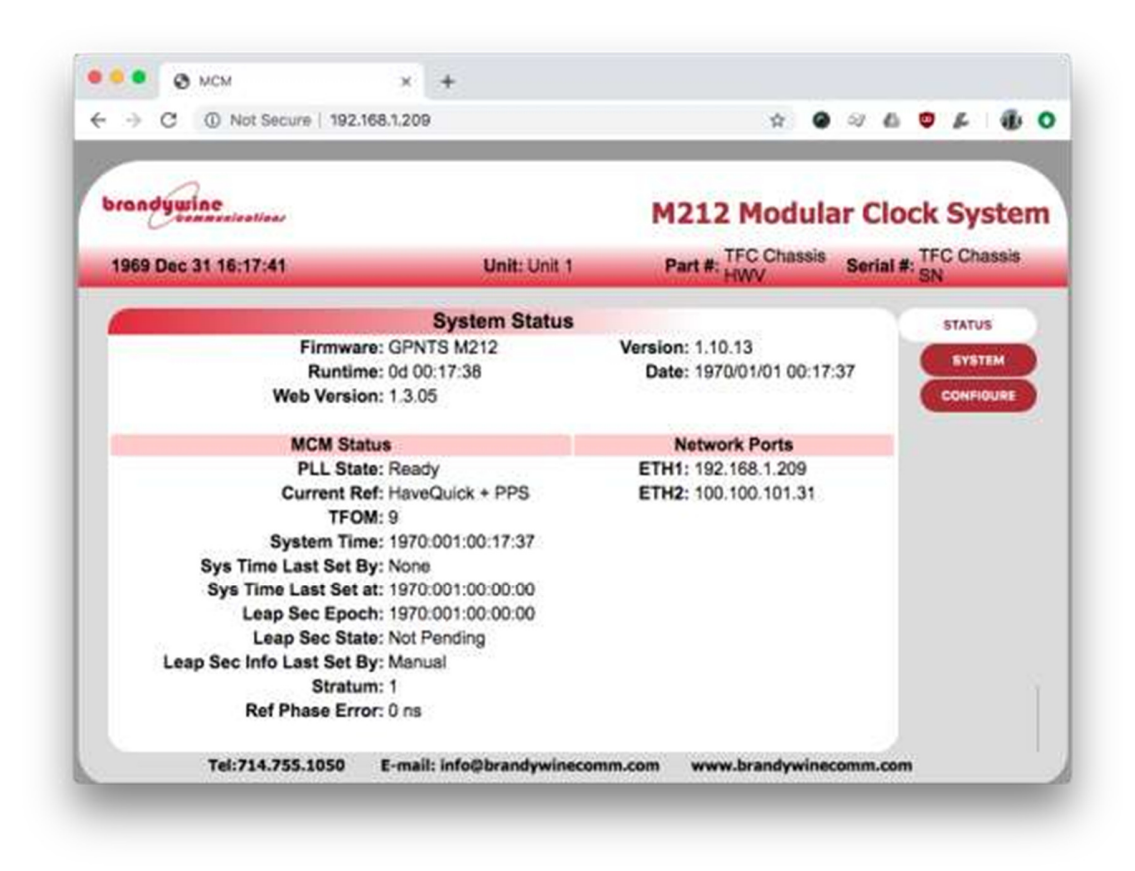

Figure 2. M212 Status Page.

The fields listed in this window and their explanation are listed in Table 1 below.

| FIELD       | DESCRIPTION                                            |  |
|-------------|--------------------------------------------------------|--|
| Firmware    | The name of the firmware installed on this system.     |  |
| Version     | The current firmware version                           |  |
| Runtime     | The amount of time that the system has been powered on |  |
| Date        | The current system date and time                       |  |
| Web Version | The current version of the web interface               |  |
| PLL Status  | The current status of the Phase Locked Loop (PLL)      |  |
| Current Ref | The current input reference                            |  |

Table 1. M212 Status Page Descriptors

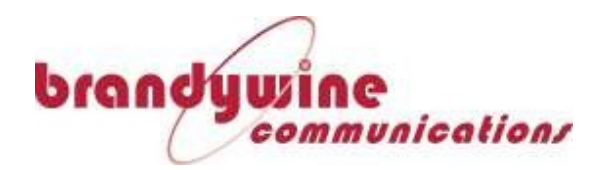

| FIELD              | DESCRIPTION                                                          |
|--------------------|----------------------------------------------------------------------|
| ТЕОМ               | Time Figure of Merit (TFOM), a numerical rating of the               |
|                    | reliability of the current time output, with 1 being the highest.    |
|                    | and 9 being the lowest                                               |
| System Time        | The current year, day of year, and time that the system is using.    |
| Sys Time Last Set  | The timing source that last set the system time.                     |
| By                 |                                                                      |
| Sys Time Last Let  | The time that the system time was last set by an external source     |
| at                 |                                                                      |
| Leap Second        | The date and time of an impending leap second if one is              |
| Epoch              | pending.                                                             |
| Leap Second State  | Will say whether or not a leap second is pending. Leap second        |
|                    | state can be:                                                        |
|                    | Not Pending - No Future Leap Second has been announced by            |
|                    | International Earth Rotation and Reference Systems Service           |
|                    | (IERS).                                                              |
|                    | <b>Pending</b> - A leap second has been announced by IERS but it has |
|                    | not happened yet.                                                    |
|                    | <b>Past Pending</b> - A leap second was announced and has already    |
|                    | occurred.                                                            |
| Leap Sec Info Last | Displays the reference source that a leap second was last set up.    |
| Set By             |                                                                      |
| Stratum            | The current reference stratum that the M212 is operating in.         |
| Ref Phase Error    | The reported phase error of the reference source.                    |

### Table 1. M212 Status Page Descriptors

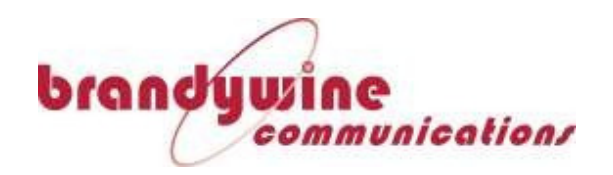

#### 3.2 System Page

The System page on the M212 is broken down into two tabs, the Inventory tab and the settings tab.

#### 3.2.1 System Inventory

The System Inventory tab (Figure 3) shows system inventory information.

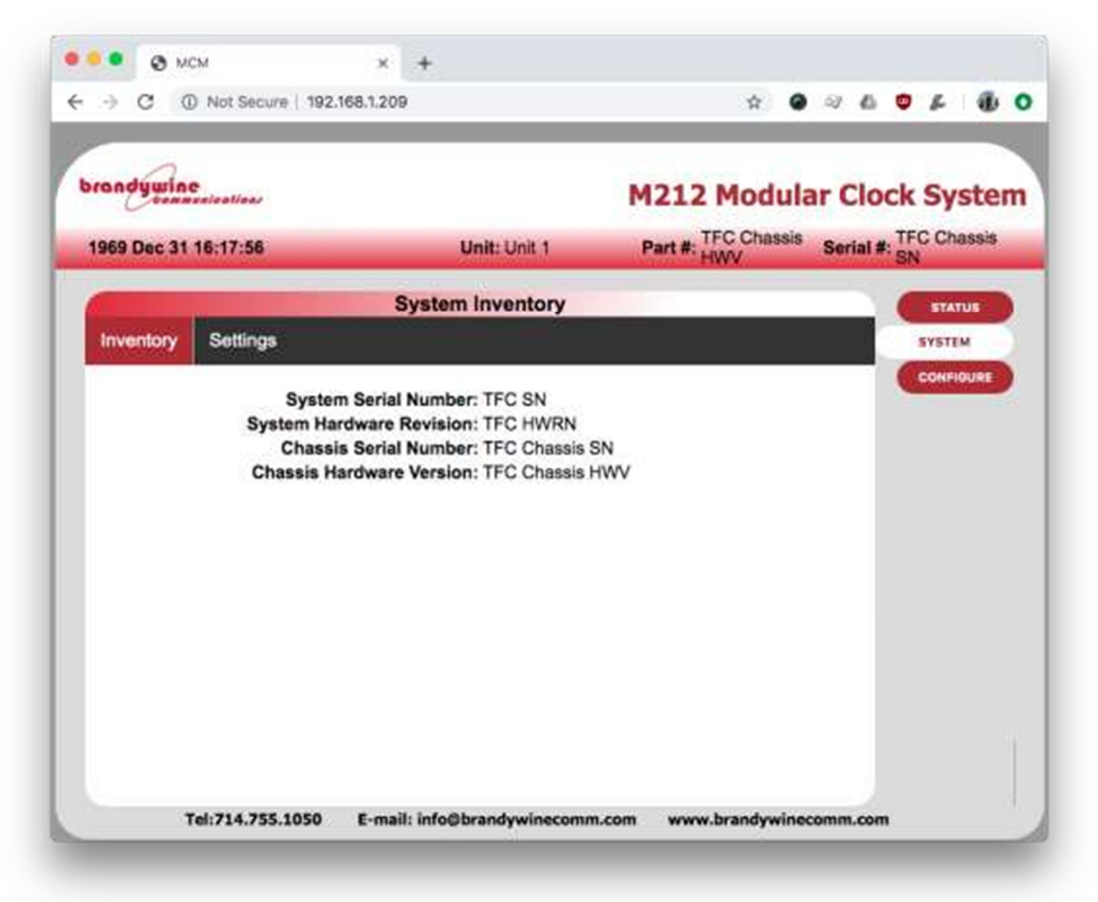

Figure 3. System Inventory Tab

The fields on the system inventory tab are listed in Table 2 below.

Table 2. M212 System Inventory Tab Descriptors.

| FIELD                    | DESCRIPTION                               |
|--------------------------|-------------------------------------------|
| System Serial Number     | The serial number of the M212 system.     |
| System Hardware Revision | The hardware revision of the M212 system. |
| Chassis Serial Number    | The serial number of the M212 chassis.    |
| Chassis Hardware Version | The hardware version of the M212 chassis. |

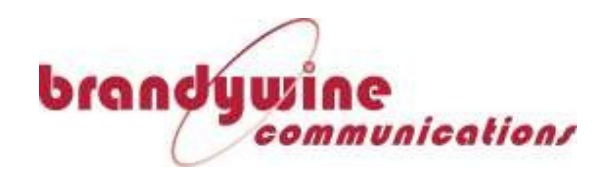

### 3.2.2 System Settings

The system settings tab is used to change global settings with the M212, such as the system password, time zone and daylight saving time offset.

| randywine  |                                                                            |                           | M212 Mod                                                                                  | lular Clo           | ck Syste |
|------------|----------------------------------------------------------------------------|---------------------------|-------------------------------------------------------------------------------------------|---------------------|----------|
| 969 Dec 31 | 16:17:52                                                                   | Unit: Unit 1              | Part #: HWV                                                                               | Serial #            | SN SN    |
|            | Sy                                                                         | stem Settings             |                                                                                           |                     | STATUS   |
| Inventory  | Settings                                                                   |                           |                                                                                           |                     | SYSTEM   |
|            | Clock Type: MGU                                                            |                           | HaveQuick Output: 0<br>IRIG-B-124 Output: 0<br>1st 1PPS Output: 0<br>BCD 40-Bit Output: 0 |                     |          |
|            |                                                                            | Local Time                |                                                                                           |                     |          |
|            | Time-Zone<br>DST Offset                                                    | (min): -480<br>t(min): 60 |                                                                                           |                     |          |
|            | DST Start Month: March<br>DST Start DOW: Sunday<br>DST Start DOWOM: Second |                           | DST End Month: Nov<br>DST End DOW: Sun<br>DST End DOWOM: Firs                             | rember<br>iday<br>t |          |

Figure 4. M212 System Setting Tab in View Mode

The fields of the system settings tab are listed below in Table 3.

| FIELD       | DESCRIPTION                                                   |
|-------------|---------------------------------------------------------------|
| General     |                                                               |
| Disable All | Indicates if all outputs from the M212 have been disabled for |
| Outputs     | diagnostic purposes.                                          |
| IA-Mode     | Indicates if the M212 is currently running in Information     |
|             | Assurance (IA) mode or not.                                   |
| Clock Type  | Indicates if the M212 is currently operating as a Master      |
|             | Generation Unit (MGU), or as a Secondary Distribution Unit    |
|             | (SDU).                                                        |

#### Table 3. M212 System Settings Tab Descriptors.

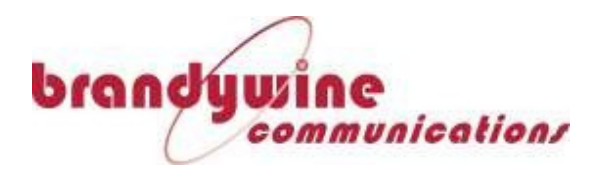

| Change System               | Change the login password to access the web interface          |
|-----------------------------|----------------------------------------------------------------|
| Password                    |                                                                |
| Delay   Output Ty           | pes                                                            |
| HaveQuick                   | Indicates the delay compensation adjustment on the M212's      |
| Output                      | HaveQuick output                                               |
| IRIG-B Output               | Use this dropdown menu to select the type of IRIG-B signal     |
| Туре                        | format the M212 should output                                  |
| IRIG-B-Output               | Indicates the delay compensation adjustment on the M212's      |
|                             | IRIG-B output                                                  |
| 1 <sup>st</sup> 1PPS Output | Indicates the delay compensation adjustment on the M212's      |
| _                           | 1PPS output                                                    |
| BCD 40-Bit                  | Indicates the delay compensation adjustment on the M212's 40-  |
| Output                      | bit Binary Coded Decimal (BCD) output                          |
| Local Time                  |                                                                |
| Time Zone (min)             | Indicates the time zone offset from UTC in minutes             |
| DST Offset (min)            | Indicates the Daylight Savings Time (DST) offset from standard |
|                             | time in minutes                                                |
| DST Start Month             | Indicates the month that DST starts on.                        |
| DST Start DOW               | Indicates the Day of Week (DOW) that DST starts on.            |
| DST Start                   | Indicates the Day of Week of Month (DOWOM) that DST starts     |
| DOWOM                       | on                                                             |
| DST End Month               | Indicates the month that DST ends on.                          |
| DST End DOW                 | Indicates the Day of Week (DOW) that DST ends on.              |
| DST End DOWOM               | Indicates the Day of Week of Month (DOWOM) that DST ends on    |

#### Table 3. M212 System Settings Tab Descriptors.

Click the Change Settings button to switch the system settings tab into edit mode (Figure 5).

To save any settings adjustments, click on the "Submit" button.

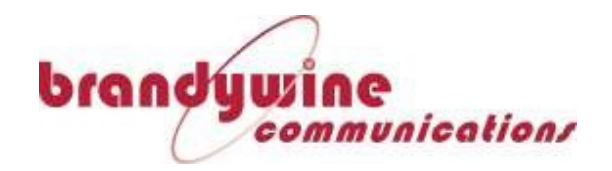

| made                        |                                         |                      |                       |
|-----------------------------|-----------------------------------------|----------------------|-----------------------|
| tennesicalias               |                                         | M212 Modula          | ar Clock System       |
| 1969 Dec 31 16:18:02        | Unit: Unit 1                            | Part #: TFC Chassis  | Serial #: TFC Chassis |
| Chan                        | ge System Setting                       | 5                    | STATUS                |
| General                     | 6 - C - C - C - C - C - C - C - C - C - | Delay   Output Types |                       |
| Disable All Outputs: 2 Mute | Hav                                     | eQuick Output: a     | SYSTEM                |
| System Security: 1A-Mode    | IRIG-                                   | B Output Type: B124  | CONFIGURE             |
| Clock Type: MGU             |                                         | IRIG-B Output: 0     |                       |
|                             | 15                                      | t 1PPS Output: o     |                       |
|                             | BCD                                     | 40-Bit Output: 0     |                       |
| Change System Password      |                                         |                      |                       |
|                             | Local Time                              |                      |                       |
| Time-Zo                     | me(min): -450                           |                      |                       |
| DST Off                     | set(min): 60                            |                      |                       |
| DST Start: Second           | Sunday 🧧                                | March .              |                       |
| DST End: Frat               | Sunday                                  | November             | 3                     |
|                             | Cancel                                  |                      |                       |
|                             | ALCONOMIC .                             |                      |                       |

Figure 5. M212 Settings Tab in Edit Mode

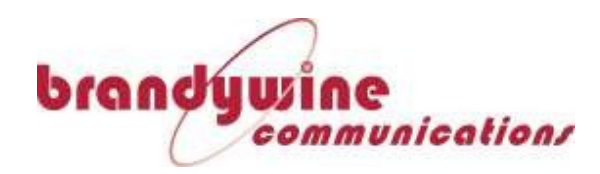

# 3.3 Module Status and Configuration Pages

Clicking on the option for "Configure" from the right hand menu will open the module configuration windows, and underneath the configure menu will be the configuration webpages for each module installed.

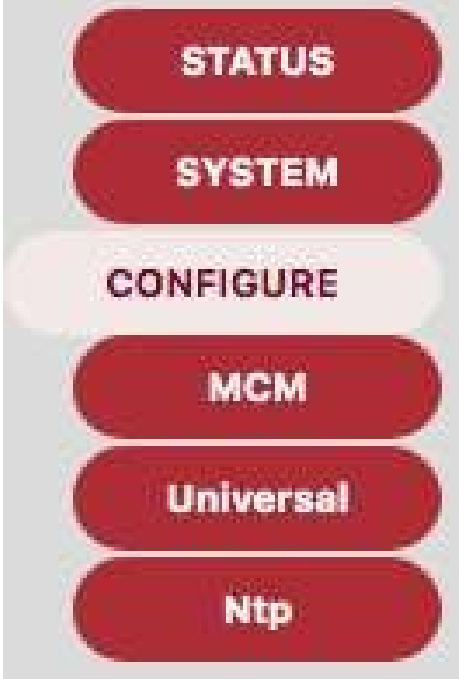

Figure 6. M212 Configuration Menu

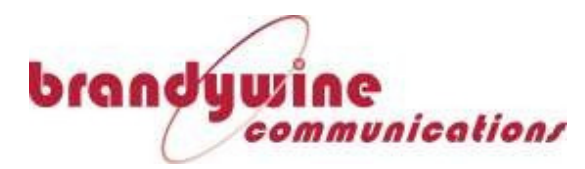

### 3.4 Master Clock Module (MCM) Configuration Page

Clicking the button labeled "MCM" will open the MCM status and configuration pages, from here the inventory, status and settings for the MCM are available for viewing and editing.

#### 3.4.1 MCM Inventory Page

The MCM Inventory page shows the MCM's serial number, hardware revision, software version and FPGA version.

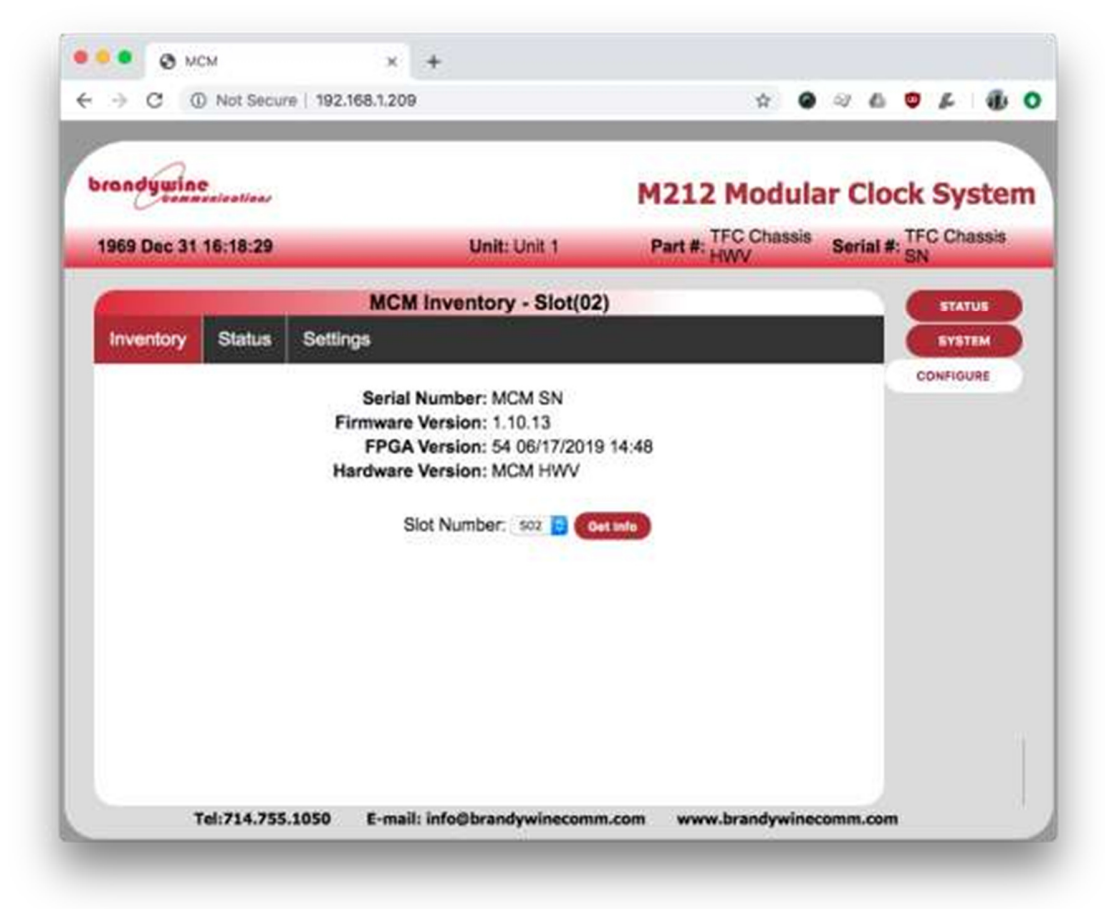

#### Figure 7. MCM Inventory Page

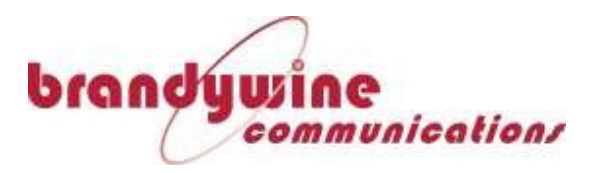

#### 3.5 MCM Status Page

#### 3.5.1 MCM Faults

The MCM Faults page (Figure 8) displays the current fault status with the MCM, as well as the fault status of any connected input references.

| → C 0                  | Not Secu | re   192.1 | 68.1.209    |           | _            | _        |              | \$      | ۰     | ⊴ €    |       | £      | 4    |
|------------------------|----------|------------|-------------|-----------|--------------|----------|--------------|---------|-------|--------|-------|--------|------|
| ~                      |          |            |             |           |              | _        |              |         |       |        |       |        |      |
| andywine               | ications |            |             |           |              | M        | 1212 M       | lodu    | ıla   | r Cle  | ock   | Sy     | st   |
| NOW THE REAL PROPERTY. |          |            |             |           |              |          | TEC          | Chass   | eie   |        | TE    | C Ch   | ace  |
| 969 Dec 31 16          | 5:18:46  |            |             | Unit      | : Unit 1     | 10       | Part #: HW   | V       | 910   | Serial | #: SN |        |      |
|                        |          |            | MCM F       | aults     | - Slot(02    | )        |              |         |       |        |       | STAT   | ius: |
| Inventory              | Status   | Settin     | gs          |           |              |          |              |         |       |        | C     | 5YS1   | EM   |
| MCM Faults             | HQ 4     | PPS Ph     | ase/Freq Fa | ults      | Alarms       | MCM      | Status       |         |       |        | 0     | ONFIGU | JRE  |
|                        |          |            |             |           |              |          |              |         |       | -      | C.    |        |      |
|                        | IRIC     | Q In: Ye   | S           |           |              |          | FPGA Cor     | nms: N  | 10    |        |       |        |      |
|                        | 100      | PS In: Ye  | 5           |           |              | Cr       | ossl ink R   | of-A: N | lo    |        |       |        |      |
|                        | 10M      | Hz In: No  |             |           |              | Cr       | ossLink R    | ef-B: N | lo    |        |       |        |      |
| Fi                     | st 1PPS  | Out: No    | 5           |           |              | 0        | scillator B  | pard: N | lo    |        |       |        |      |
| Seco                   | nd 1PPS  | Out: No    |             |           |              | Oscill   | ator PLL L   | imit: N | lo    |        |       |        |      |
|                        | HC       | Out: No    | >           |           |              | c        | Dscillator L | ock: N  | lo    |        |       |        |      |
|                        | IRIG-E   | Out: No    | 5           |           |              | Tem      | perature L   | imit: N | 10    |        |       |        |      |
|                        | BCD      | Out: No    | )           |           |              |          | GPS I        | nput: Y | 'es   |        |       |        |      |
|                        | 5MH      | Out: No    | 0           |           |              |          |              |         |       |        |       |        |      |
|                        | 10MH     | e Out: No  | 0           |           |              |          |              |         |       |        |       |        |      |
| This MCN               | vs CLF   | RefA HQ    | +PPS Phase  | Mism      | atch: No     |          |              |         |       |        |       |        |      |
| This MCN               | VS CLF   | RefB HQ    | +PPS Phase  | Mism      | atch: No     |          |              |         |       |        |       |        |      |
| CLRefA                 | vs CLF   | RefB HQ    | +PPS Phase  | Mism      | atch: No     |          |              |         |       |        |       |        |      |
| This MC                | M vs Cl  | RefA H     | +PPS Fred   | Mism      | atch: No     |          |              |         |       |        |       |        |      |
| This MC                | M vs Cl  | RefB H     | 2 +PPS Free | Mism      | atch: No     |          |              |         |       |        |       |        |      |
| CLRe                   | fA vs Cl | RefB H     | +PPS Free   | Mism      | atch: No     |          |              |         |       |        |       |        |      |
|                        |          |            | Slot N      | lumber    | 502 📴 🌘      | Oet Info |              |         |       |        |       |        |      |
| 3544 (4                |          | ****       |             | 0.2211100 | 027102101000 |          |              |         | 20053 |        |       |        |      |

Figure 8. MCM Faults Status Page

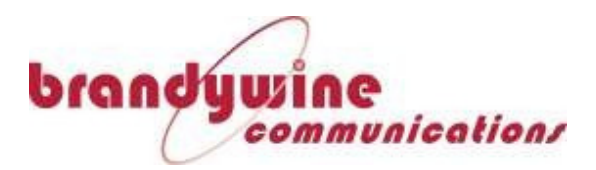

### 3.5.2 HQ+PPS Phase/Freq Faults

The MCM HQ+PPS Phase and Frequency Faults page (Figure 9) displays the current fault status of any connected HaveQuick and 1PPS input references.

| randywine     | cications |                                                                         |                                            | M212 Modul  | ar Cloc   | k Syster  |
|---------------|-----------|-------------------------------------------------------------------------|--------------------------------------------|-------------|-----------|-----------|
| 1969 Dec 31 1 | 6:19:00   | Un                                                                      | it: Unit 1                                 | Part #: HWV | Serial #: | SN SN     |
|               |           | MCM Statu                                                               | s - Slot(02)                               |             |           | STATUS    |
| Inventory     | Status    | Settings                                                                | interest                                   |             |           | SYSTEM    |
| MCM Faults    | HQ +      | PPS Phase/Freq Faults                                                   | Alarms                                     | MCM Status  |           | CONFIGURE |
|               | HQ<br>HQ  | +PPS CLRefA vs Initial O<br>+PPS CLRefB vs Initial O<br>HQ +PPS Freq Ir | sc Freq: No<br>sc Freq: No<br>flection: No |             |           |           |

Figure 9. MCM HQ+PPS Phase/Freq Faults Status Page

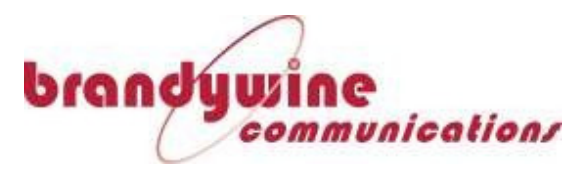

#### 3.5.3 Alarms

The MCM Alarms page (Figure 10) displays the current active alarms that the MCM is reporting. If the M212 is currently producing a buzzer alarm, the "Turn Off Buzzer" button can be used to temporarily disable the alarm buzzer.

| 969 Dec 31 1 | 6:19:04 |                    | Unit: Unit 1  | Part #: TFC Chassis<br>HWV | Serial #: TFC Chassis |
|--------------|---------|--------------------|---------------|----------------------------|-----------------------|
|              |         | MCM Ala            | rms - Slot(02 | 2)                         | STATUS                |
| Inventory    | Status  | Settings           |               |                            | SYSTEM                |
| MCM Faults   | HQ +    | PPS Phase/Freq Fau | ts Alarms     | MCM Status                 | CONFIGURE             |
|              |         |                    |               |                            |                       |
|              |         | Slot Nur           | nber: soz 📴   | Get Info                   |                       |

Figure 10. MCM Alarms Status Page

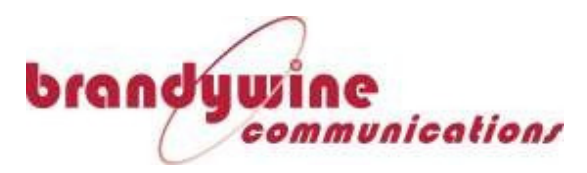

#### 3.5.4 MCM Status

The MCM Status page (Figure 8) displays the current status of the MCM. Displayed fields include the current input reference, Time Figure of merit, and the leap second state, for a more complete listing of these status fields and what they mean, see Table 4 below.

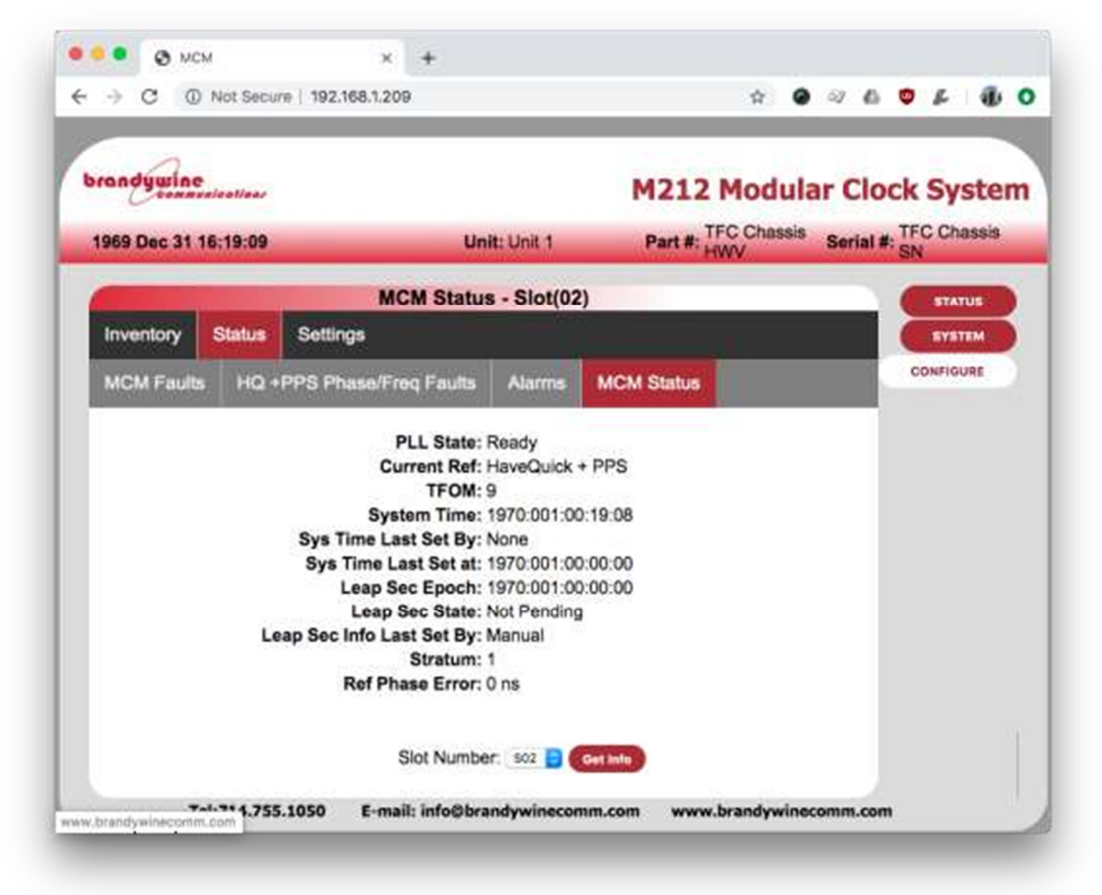

#### Figure 11. MCM Status Page

| FIELD             | DESCRIPTION                                                       |
|-------------------|-------------------------------------------------------------------|
| PLL Status        | The current status of the Phase Locked Loop (PLL)                 |
| Current Ref       | The current input reference                                       |
| TFOM              | Time Figure of Merit (TFOM), a numerical rating of the            |
|                   | reliability of the current time output, with 1 being the highest, |
|                   | and 9 being the lowest                                            |
| System Time       | The current year, day of year, and time that the system is using. |
| Sys Time Last Set | The timing source that last set the system time.                  |
| Ву                |                                                                   |
| Sys Time Last Let | The time that the system time was last set by an external source  |
| at                |                                                                   |

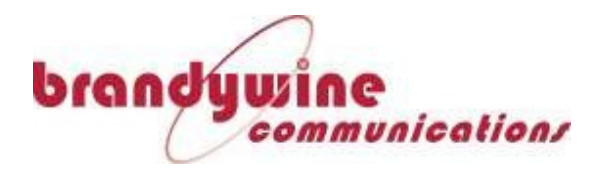

| FIELD              | DESCRIPTION                                                          |
|--------------------|----------------------------------------------------------------------|
| Leap Second        | The date and time of an impending leap second if one is              |
| Epoch              | pending.                                                             |
| Leap Second State  | Will say whether or not a leap second is pending. Leap second        |
|                    | state can be:                                                        |
|                    | Not Pending - No Future Leap Second has been announced by            |
|                    | International Earth Rotation and Reference Systems Service           |
|                    | (IERS).                                                              |
|                    | <b>Pending</b> - A leap second has been announced by IERS but it has |
|                    | not happened yet.                                                    |
|                    | <b>Past Pending</b> - A leap second was announced and has already    |
|                    | occurred.                                                            |
| Leap Sec Info Last | Displays the reference source that a leap second was last set up.    |
| Set By             |                                                                      |
| Stratum            | The current reference stratum that the M212 is operating in.         |
| Ref Phase Error    | The reported phase error of the reference source.                    |

### Table 4. M212 MCM Status Page Descriptors

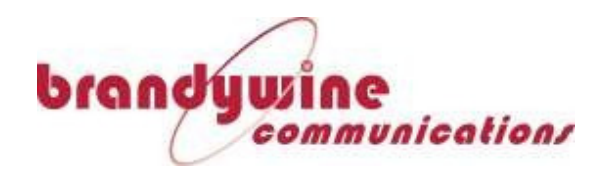

#### 3.6 MCM Settings Page

Click the Settings tab to open the MCM Settings pages. The first settings subtab that will be opened is the MCM IP settings

#### 3.6.1 IP Settings

The MCM IP settings subtab (Figure 12) enables the user to enable or disable the Ethernet ports on the MCM. In addition, this page is used to change the IP Address, Gateway address, and subnet mask of each port. Please note that DHCP is not supported, and the IP must be set manually.

#### NOTE

If the IP Address of the M212 is changed, the existing connection to the previous IP address will no longer work, to reconnect to the M212 web page, connect to it at the new IP address.

| Con the Conn | exicalizar          |                       | M212 Modul          | ar Clock Syste        |
|--------------|---------------------|-----------------------|---------------------|-----------------------|
| 1969 Dec 31  | 16:19:22            | Unit: Unit 1          | Part #: TFC Chassis | Serial #: TFC Chassis |
|              | MCM                 | IP Settings - Slot(02 | )                   | STATUS                |
| Inventory    | Status Settings     |                       |                     | SYSTEM                |
| IP Settings  | NTP   SNMP Settings | Reference Settings    | Time Settings       | CONFIGURE             |
| Serial Setti | ngs                 |                       |                     |                       |
|              | PORT 1              |                       | PORT 2              |                       |
|              | Enabled: Yes        | Enable                | d: Yes              |                       |
|              | IP: 192.168.1.209   | Cataura               | P: 100.100.101.31   |                       |
|              | Mask: 255.255.255.0 | Mas                   | k: 255.255.255.0    |                       |
|              |                     | Change Settings       |                     |                       |

Figure 12. MCM IP Settings Subtab

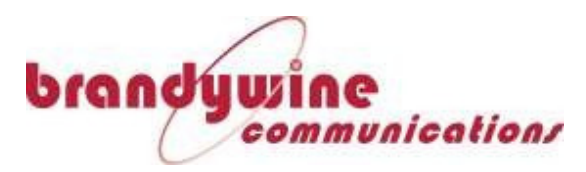

#### 3.6.2 NTP | SNMP Settings

The NTP and SNMP Settings subtab (Figure 13) enables the user to set the NTP Authentication method, key ID and hex key for use with secure NTP. The SNMP settings are used to adjust the authentication settings for SNMP and the SNMP trap IP address.

| randywine communications           |                           | M212 Modul                                              | ar Clock Syste        |
|------------------------------------|---------------------------|---------------------------------------------------------|-----------------------|
| 969 Dec 31 16:19:27                | Unit: Unit 1              | Part #: TFC Chassis                                     | Serial #: TFC Chassis |
|                                    | MCM NTP   SNMP Setting    | s - Slot(02)                                            | STATUS                |
| Inventory Status S                 | Settings                  |                                                         | SYSTEM                |
| IP Settings NTP   SN               | MP Settings Reference Set | ttings Time Settings                                    | CONFIGURE             |
| Serial Settings                    |                           |                                                         |                       |
| NTP                                |                           | SNMP                                                    |                       |
| NTP Auth: Si                       | HA-1                      | User Name: username                                     |                       |
| NTP Key ID: 1<br>NTP Key (HEX): 12 | 345                       | Auth + Privacy SHA-1 + AES<br>Context Name: contextname |                       |
|                                    |                           | SNMP Trap IP: 192.168.1.12                              | 9                     |
|                                    |                           | SNMP Trap Port: 162                                     |                       |
|                                    | Change Settings           |                                                         |                       |
|                                    |                           |                                                         |                       |

Figure 13. MCM NTP and SNMP Settings

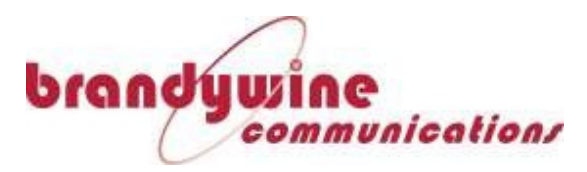

#### **3.6.3** Reference Settings

The Reference Settings subtab is plit into two pages (Figure 14) and it allows the user to select and prioritize input references for the M212.

3.6.3.1 Reference Settings Page 1

| andywing      | estention |                                     |                          | M212 Modu                                                                                                    | lar Clock Syste       |
|---------------|-----------|-------------------------------------|--------------------------|----------------------------------------------------------------------------------------------------|-----------------------|
| 969 Dec 31    | 16:20:08  |                                     | Unit: Unit 1             | Part #: TFC Chassi                                                                                                    | Serial #: TFC Chassis |
| -             |           | MCM Referen                         | nce Settings Page1 -     | Slot(02)                                                                                                    | BTATUS                |
| Inventory     | Status    | Settings                            |                          |                                                                                                    | SYSTEM                |
| IP Settings   | NTP       | SNMP Settings                       | Reference Settings       | Time Settings                                                                                                    | CONFIGURE             |
| Serial Setti  | 105       |                                     |                          |                                                                                                    |                       |
| CONTRACTOR OF | in the    |                                     | Available Refs           | And the second second sec | _                     |
| Cr            | ossLink F | Ref-A: No                           |                          | IRIG-B: 124                                                                                                    |                       |
| Cr            | HaveC     | Ref-B: No<br>Juick: Yes<br>GPS: Yes |                          | 10MHz: No                                                                                                    |                       |
| Crossi        | ink Ref-A | Slot: 3                             | Crosslink R              | ef-A Rx: 1                                                                                                    |                       |
| Crossi        | ink Ref-B | Slot: 3                             | CrossLink R              | ef-B Rx: 2                                                                                                    |                       |
|               |           |                                     | Properties               |                                                                                                    |                       |
| Re            | ference S | elect: Automatic                    | Manual Re                | f Select: HaveQuick +PP                                                                                                    | s                     |
|               |           | Referen                             | nce AutoSwitch Prioritie | s:                                                                                                    |                       |
| Cr            | ossLink F | Ref-A: 3                            | CrossLin                 | k Ref-B: 4                                                                                                    |                       |
| Ha            | VeQuick 4 | PPS: 2                              | IRIG                     | -B Only: 6                                                                                                    |                       |
|               | ING B     | GPS: 1                              |                          | TOTALL ?                                                                                                    |                       |
|               |           |                                     | Contractor Contractor    |                                                                                                    |                       |

Figure 14. MCM Reference Settings Page 1

| SETTING         | DESCRIPTION                                                                                       |  |  |  |  |  |
|-----------------|---------------------------------------------------------------------------------------------------|--|--|--|--|--|
|                 | Available Refs                                                                                    |  |  |  |  |  |
| CrossLink Ref-A | Displays Yes when the M212's MCM is receiving time via the optical crosslink over port A.         |  |  |  |  |  |
| CrossLink Ref-B | Displays Yes when the M212's MCM is receiving time via the optical crosslink over port B.         |  |  |  |  |  |
| HaveQuick       | Displays Yes when the M212's MCM is receiving time via HaveQuick.                                 |  |  |  |  |  |
| GPS             | Displays Yes when the M212's MCM is receiving time via GPS.                                       |  |  |  |  |  |
| IRIG-B          | Displays the IRIG-B Signal format the M212 is receiving if it is receiving time of day via IRIG-B |  |  |  |  |  |

Table 5. MCM Input Reference Settings Page 1 Setting Descriptors

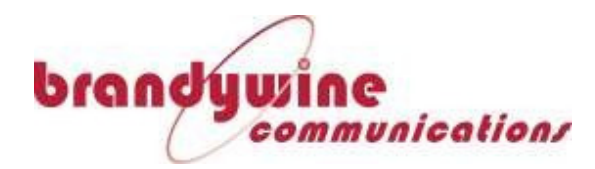

| SETTING                            | DESCRIPTION                                                                                                    |
|------------------------------------|----------------------------------------------------------------------------------------------------|
| 1PPS                               | Displays Yes when the M212's MCM is receiving pulses via the 1PPS port.                                                                                                    |
| 10MHz                              | Displays Yes when the M212's MCM is receiving frequency via the 10MHz input connection.                                                                                                    |
| CrossLink Ref-A Slot               | Displays the slot that optical CrossLink input reference A is installed in.                                                                                                    |
| CrossLink Ref-B Slot               | Displays the slot that optical CrossLink input reference B is installed in.                                                                                                    |
| CrossLink Ref-A Rx                 | Displays the port that optical CrossLink input reference A is connected to.                                                                                                    |
| CrossLink Ref-B Rx                 | Displays the port that optical CrossLink input reference B is connected to.                                                                                                    |
|                                    | Properties                                                                                                    |
| Reference Select                   | Switch the MCM between automatic and manual reference selection.                                                                                                    |
| Manual Ref Select                  | If the MCM is set to manual reference selection, this selects which source is used.                                                                                                    |
| Reference AutoSwitch<br>Priorities | For each of the input references listed, select a numerical value to assign each input source's priority, with 1 being the most important.                                                                                                    |
|                                    | Once set, the MCM will try to use the input reference source<br>listed as 1, but if that fails, it will automatically switch to<br>input reference 2 if it is valid. If the lower-priority input<br>reference is not valid, the M212 will iterate down to a |
|                                    | lower priority input reference until a higher priority input<br>reference is restored.                                                                                                    |

| Table 5. MCM In | put Reference Se   | ettings Page 1  | Setting Descri | ptors |
|-----------------|--------------------|-----------------|----------------|-------|
|                 | pat merer entee be | Julings I uge I | Setting Besen  | P.013 |

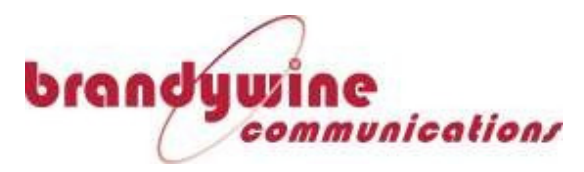

#### **3.6.3.2** Reference Settings Page 2

Page 2 of the MCM Reference settings subtab contains the settings for input reference delays, enabling the system to account for cable propagation delay, and AutoSwitch prevention.

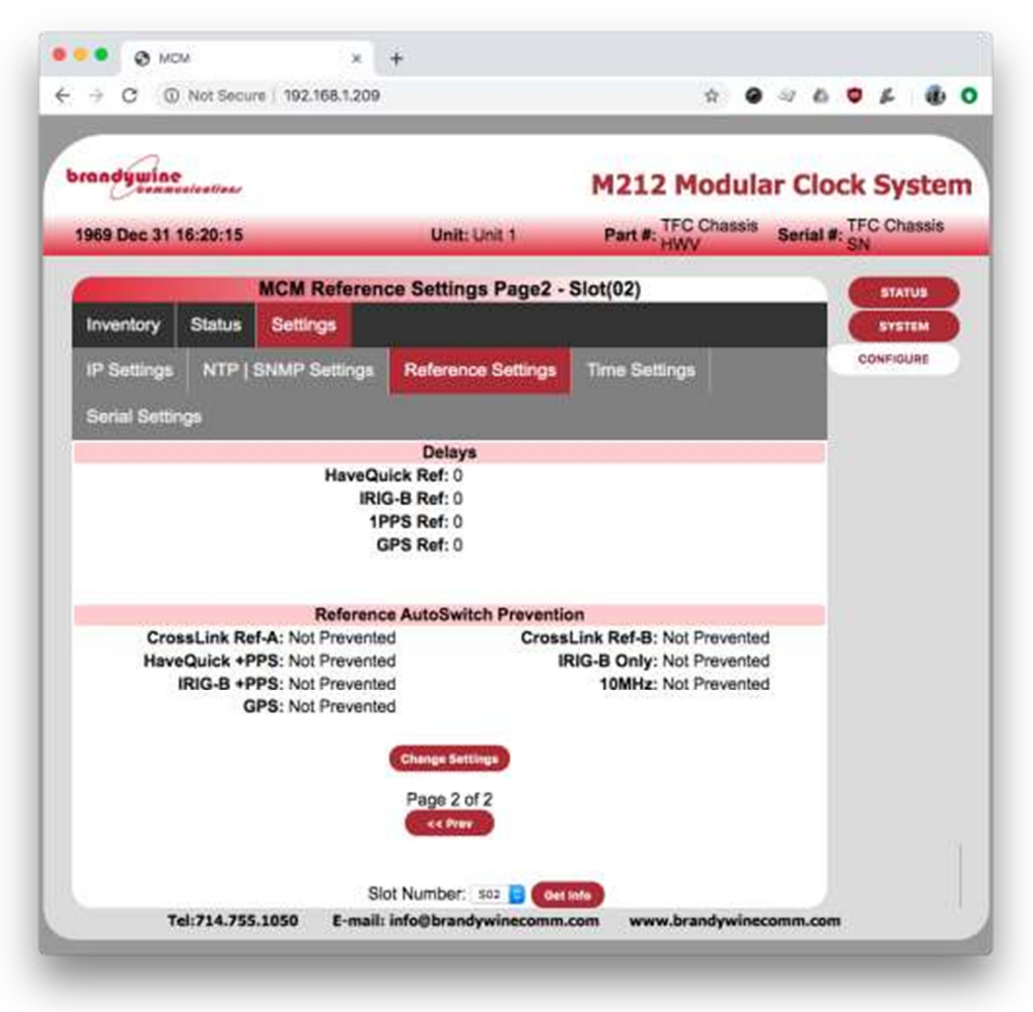

Figure 15. MCM Reference Settings Page 2

| Table 6. | MCM Refere | nce Settings P | age 2 Setting | Descriptors |
|----------|------------|----------------|---------------|-------------|
|----------|------------|----------------|---------------|-------------|

| SETTING       | DESCRIPTION                                                |  |  |  |
|---------------|------------------------------------------------------------|--|--|--|
| Delays        |                                                            |  |  |  |
| HaveQuick Ref | Adjust the delay compensation for the HaveQuick input      |  |  |  |
|               | reference in nanoseconds                                   |  |  |  |
| IRIG-B Ref    | Adjust the delay compensation for the IRIG-B input         |  |  |  |
|               | reference in nanoseconds                                   |  |  |  |
| 1PPS Ref      | Adjust the delay compensation for the 1PPS input reference |  |  |  |
|               | in nanoseconds                                             |  |  |  |
| GPS Ref       | Adjust the delay compensation for the GPS input reference  |  |  |  |
|               | in nanoseconds                                             |  |  |  |

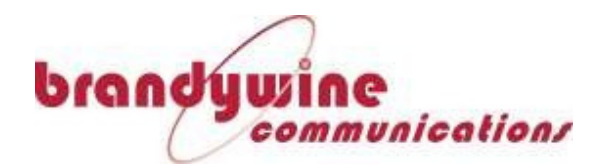

| SETTING         | DESCRIPTION                                                |  |  |  |  |
|-----------------|------------------------------------------------------------|--|--|--|--|
|                 | Reference AutoSwitch Prevention                            |  |  |  |  |
| CrossLink Ref-A | Prevent the MCM's autoswitching system from selecting      |  |  |  |  |
|                 | this reference automatically in the event of a reference   |  |  |  |  |
|                 | failure                                                    |  |  |  |  |
| CrossLink Ref-B | Prevent the MCM's autoswitching system from selecting      |  |  |  |  |
|                 | this reference automatically in the event of a reference   |  |  |  |  |
|                 | failure                                                    |  |  |  |  |
| IRIG-B + 1PPS   | Prevent the MCM's autoswitching system from selecting      |  |  |  |  |
|                 | these references automatically in the event of a reference |  |  |  |  |
|                 | failure                                                    |  |  |  |  |
| GPS             | Prevent the MCM's autoswitching system from selecting      |  |  |  |  |
|                 | this reference automatically in the event of a reference   |  |  |  |  |
|                 | failure                                                    |  |  |  |  |
| IRIG-B Only     | Prevent the MCM's autoswitching system from selecting      |  |  |  |  |
|                 | this reference automatically in the event of a reference   |  |  |  |  |
|                 | failure                                                    |  |  |  |  |
| 10 MHz          | Prevent the MCM's autoswitching system from selecting      |  |  |  |  |
|                 | this reference automatically in the event of a reference   |  |  |  |  |
|                 | failure                                                    |  |  |  |  |

| Table 6. | MCM Reference      | Settings Pag  | e 2 Setting | Descriptors |
|----------|--------------------|---------------|-------------|-------------|
| Table 0. | Wielwi Merci chice | Jettings i ug |             | Descriptors |

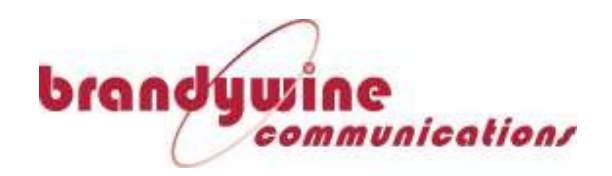

#### 3.6.4 Time Settings

The Time Settings subtab (Figure 16) allows the user to manually enter UTC time when the M212's MCM is operating in holdover mode or if it is only receiving frequency or pulse input references. The Manual Leap Second option is used when the input reference to the M212 does not support a leap second and the leap second must be entered manually.

| andywing      |          |               |                      | M212 Modu         | lar Clock Sy        | ste    |
|---------------|----------|---------------|----------------------|-------------------|---------------------|--------|
| 969 Dec 31    | 16:20:23 |               | Unit: Unit 1         | Part #: TFC Chase | sis Serial #: TFC C | hassis |
|               |          | MCM Ti        | me Settings - Slot(0 | 2)                | 57/                 | ATUS   |
| Inventory     | Status   | Settings      |                      |                   |                     | STEM   |
| IP Settings   | NTP      | SNMP Settings | Reference Settings   | Time Settings     | CONFI               | GURE   |
| Serial Settin | ngs      |               |                      | AND CAPACITY OF   |                     |        |
|               |          | N             | Anual UTC Time       |                   | _                   |        |
|               |          |               | 570.001.00.00.00     |                   |                     |        |
|               |          | Ma            | Inual Leap Second    |                   |                     |        |
|               |          | Leap Se       | c State: Not Pending |                   |                     |        |
|               |          |               | Change Settings      |                   |                     |        |
|               |          | 23            |                      |                   |                     |        |

Figure 16. MCM Time Settings

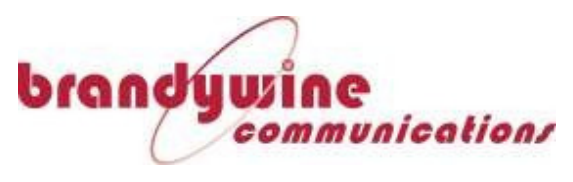

#### 3.6.5 Serial Settings

The Serial Settings subtab (Figure 17) allows the user to select the baud rate and output message format for the serial timecode output.

| anoywine      | sicalizar          |                                   | M212 Modula         | ar Clock Syste        |
|---------------|--------------------|-----------------------------------|---------------------|-----------------------|
| 969 Dec 31 1  | 6:20:29            | Unit: Unit 1                      | Part #: TFC Chassis | Serial #: TFC Chassis |
|               | MCM                | Serial Settings - Slot(0          | 12)                 | STATUS                |
| Inventory     | Status Settings    |                                   |                     | SYSTEM                |
| IP Settings   | NTP   SNMP Setting | s Reference Settings              | Time Settings       | CONFIGURE             |
| Serial Settin | 95                 |                                   |                     |                       |
|               | E<br>Output        | Baud Rate: 115200<br>Message: ZDA |                     |                       |
|               |                    | Change Settings                   |                     |                       |
|               |                    | Slot Number: 502 📴 📴              | anfo                |                       |

Figure 17. MCM Serial Settings

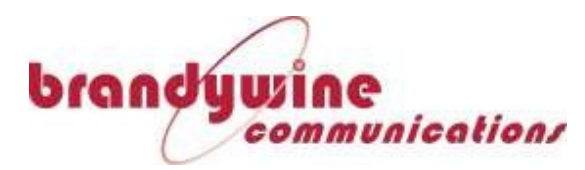

### 3.7 Universal Output Signal Module (OSM) Configuration Page

Clicking the button labeled "Universal" will open the Universal OSM status and configuration pages, from here the inventory, status and settings for the Universal OSM are available for viewing and editing.

#### 3.7.1 Universal OSM Inventory Page

The Inventory page (Figure 18) shows the Universal OSM's serial number, hardware revision, software version and FPGA version.

| brandywin   | C        |                                                |                                             | M212 Modula                               | ar Cloc   | k Systen    |
|-------------|----------|------------------------------------------------|---------------------------------------------|-------------------------------------------|-----------|-------------|
| 1969 Dec 31 | 16:21:01 |                                                | Unit: Unit 1                                | Part #: TFC Chassis                       | Serial #: | FFC Chassis |
| -           |          | Universa                                       | I Inventory - Slot                          | 10)                                       |           | STATUS      |
| Inventory   | Status   | Settings                                       |                                             |                                           |           | SYSTEM      |
|             |          | Serial N<br>Firmware V<br>FPGA V<br>Hardware V | umber: #################################### | ####<br>2019 15:14:33)<br>9 13:8)<br>#### | 8         | CONFIGURE   |

Figure 18. Universal OSM Inventory Page

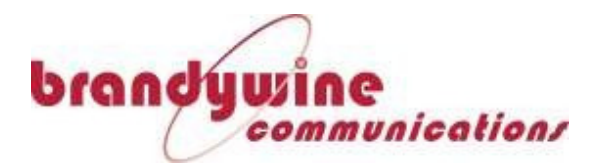

### 3.7.2 Universal OSM Status Page

The Status page (Figure 19) shows the fault status for all four outputs for the Universal OSM.

| brandywine           |                                                                                              | M212 Modula         | r Clo    | ck      | Syst    | ten |
|----------------------|----------------------------------------------------------------------------------------------|---------------------|----------|---------|---------|-----|
| 1969 Dec 31 16:21:06 | Unit: Unit 1                                                                                 | Part #: TFC Chassis | Serial # | TFC     | Chas    | sis |
|                      | Universal Status - Slot(1                                                                    | 0)                  |          |         | STATUS  |     |
| Inventory Status S   | Settings                                                                                     |                     |          |         | SYSTEM  |     |
|                      | J1-Output Fault: Yes<br>J2-Output Fault: Yes<br>J3-Output Fault: Yes<br>J4-Output Fault: Yes |                     |          | CO<br>U | NFIGURI | 8   |
|                      | Slot Number: 510 📴 🧔                                                                         | at info             |          |         |         |     |

Figure 19. Universal OSM Status Page

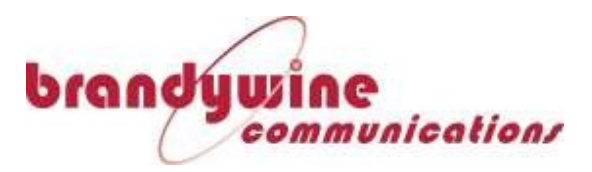

#### 3.7.3 Universal OSM Settings

Each output jack on the Universal OSM can be independently configured to output different formats of time or frequency, depending on the requested application. The Universal OSM Settings tab (Figure 20) is used to configure each jack.

| 0          | vieleotions                         |                                                         |                         | M212                                   | Modu                            | lar (             | Cloc    | ck Sys  |
|------------|-------------------------------------|---------------------------------------------------------|-------------------------|----------------------------------------|---------------------------------|-------------------|---------|---------|
| 969 Dec 31 | 16:20:39                            |                                                         | Unit: Unit 1            | Part #: TF                             | C Chass                         | is Se             | rial #: | TFC Cha |
|            |                                     | Univers                                                 | al Settings - Slot(     | 10)                                    |                                 |                   |         | STATU   |
| Inventory  | Status 5                            | Settings                                                |                         |                                        |                                 |                   |         | SYSTI   |
| J1 Output  | J2 Output                           | J3 Output                                               | J4 Output               |                                        |                                 |                   |         | CONFIGU |
|            | DST Start<br>DST Sta<br>DST Start D | DST Offs<br>Month: Janua<br>rt DOW: Mond<br>OWOM: First | et(min): 0<br>iry<br>ay | DST End Mo<br>DST End D<br>DST End DOW | nth: Jan<br>OW: Mor<br>OM: Firs | uary<br>nday<br>t |         |         |
|            |                                     |                                                         | J1 Output Type          |                                        |                                 |                   |         |         |
| J1 Output  | Type: HaveQ                         | uick                                                    | AC                      |                                        | D                               | elay: 0           |         |         |

Figure 20. Universal OSM Settings

| SETTING              | DESCRIPTION                                                 |
|----------------------|-------------------------------------------------------------|
|                      | JX Local Time                                               |
| Use Master MCM Local | Instruct the OSM to use the same local time settings as the |
| Time                 | МСМ                                                         |
| Time Zone (min)      | Indicates the time zone offset from UTC in minutes          |
| DST Offset (min)     | Indicates the Daylight Savings Time (DST) offset from       |
|                      | standard time in minutes                                    |
| DST Start Month      | Indicates the month that DST starts on.                     |
| DST Start DOW        | Indicates the Day of Week (DOW) that DST starts on.         |
| DST Start DOWOM      | Indicates the Day of Week of Month (DOWOM) that DST         |
|                      | starts on                                                   |

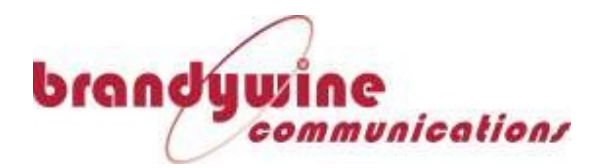

| SETTING        | DESCRIPTION                                                    |
|----------------|----------------------------------------------------------------|
| DST End Month  | Indicates the month that DST ends on.                          |
| DST End DOW    | Indicates the Day of Week (DOW) that DST ends on.              |
| DST End DOWOM  | Indicates the Day of Week of Month (DOWOM) that DST            |
|                | ends on                                                        |
|                | JX Output Type                                                 |
| JX Output Type | Sets the output format for the selected output jack.           |
| Delay          | Adjust the cable delay in nanoseconds ( $\mu$ s) to compensate |
|                | for cable propagation delay                                    |

#### Table 7. Universal OSM Setting Descriptors

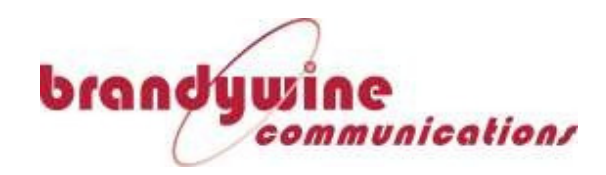

### 3.8 Network Time Protocol (NTP) OSM Configuration Page

Clicking the button labeled "Ntp" will open the NTP OSM status and configuration pages, from here the inventory, status and settings for the NTP OSM are available for viewing and editing.

#### 3.8.1 NTP OSM Inventory Page

The Inventory page (Figure 21) shows the NTP OSM's serial number, hardware revision, software version and FPGA version.

| brandywine                  |                   |                                                                                                    | M212 Module                   |          |        | eter   |
|-----------------------------|-------------------|----------------------------------------------------------------------------------------------------|-------------------------------|----------|--------|--------|
| 1969 Dec 31 16:2            | 1:18              | Unit: Unit 1                                                                                                    | Part #: TFC Chassis           | Serial # | TFCC   | hassis |
| and the state of the second | Koras             | NTP Inventory - Slot(09                                                                                         | 1                             |          |        |        |
| NTP Inventory               | NTP Status        | NTP Settings                                                                                                    | · · · · ·                     |          | -      | ATEM   |
|                             | S<br>Firm<br>Hard | Solot Number: NTP-OSM SN<br>Ware Version: 1.2.0 (Aug 27<br>PGA Version: 6 05/17/2018<br>Ware Number: NTP-OSM HV | 2014 09:18:36)<br>15:57<br>VV |          | CONFIG | p<br>P |

Figure 21. NTP OSM Inventory Page

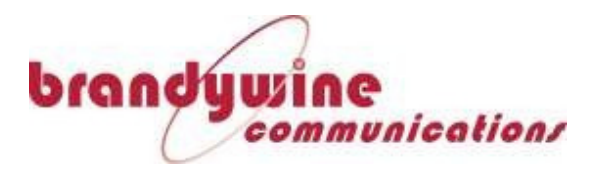

#### 3.8.2 NTP OSM Status Page

The Status page (Figure 22) shows the fault status for both ports on the NTP OSM, as well as showing the IPv6 Addresses of each port.

| brandywine        | Vear                       |                                                                    | M212 Modula                | ar Cloc   | k Sys           | ten  |
|-------------------|----------------------------|--------------------------------------------------------------------|----------------------------|-----------|-----------------|------|
| 1969 Dec 31 16:21 | 1:22                       | Unit: Unit 1                                                       | Part #: TFC Chassis<br>HWV | Serial #: | TFC Char<br>SN  | ISIS |
| -                 |                            | NTP Status - Slot(09)                                              |                            |           | BTATU           |      |
| NTP Inventory     | NTP Status                 | NTP Settings                                                       |                            |           | SYSTE           | -    |
|                   |                            | Port 1 Fault: No<br>Port 2 Fault: No                               |                            | 1         | CONFIGUR<br>Ntp | •    |
|                   | J1 Ethernet<br>J2 Ethernet | IPv6 Address: fe80::221:34ff;fr<br>IPv6 Address: fe80::221:34ff;fr | e00:5315%7<br>e00:5316%8   |           |                 |      |
|                   |                            | Clai Number an D                                                   |                            |           |                 |      |

Figure 22. NTP OSM Status Page

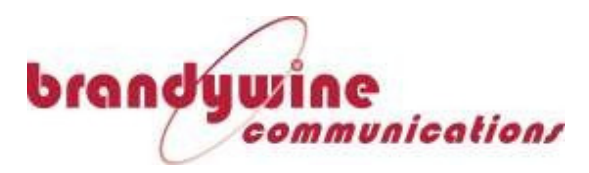

#### 3.8.3 NTP OSM Settings

The NTP OSM Settings Page enables the user to configure the IP address, gateway address, subnet mask, and authentication method, key ID and hex key for each port of the NTP OSM independently.

| randywine                               | liear                                                                                                    |                                         | N                                          | 1212 Modul                                                                                                    | ar Cloc | k Syste          |
|-----------------------------------------|----------------------------------------------------------------------------------------------------|-----------------------------------------|--------------------------------------------|----------------------------------------------------------------------------------------------------|---------|------------------|
| 1969 Dec 31 16:2                        | 7:54                                                                                                    | Unit: Unit 1                            |                                            | Part #: TFC Chassis Serial #: TFC C                                                                                          |         | FFC Chassi<br>SN |
|                                         |                                                                                                    | NTP Settings -                          | Slot(09)                                   |                                                                                                    |         | STATUS           |
| NTP Inventory                           | NTP Status                                                                                                    | NTP Settings                            |                                            |                                                                                                    |         | SYSTEM           |
| EI<br>IP A<br>G<br>NT<br>NTP<br>NTP Key | thernet: Enabled<br>ddress: 192.168:<br>ateway: 192.168:<br>Mask: 255.255.<br>P Auth: SHA-1<br>Key ID: 1<br>/ (HEX): 12345 | 1.183<br>1.1<br>255.0<br>Change Setting | Ethi<br>IP Add<br>Gati<br>NTP<br>NTP Koy ( | ernet: Enabled<br>dress: 192.168.1.184<br>eway: 192.168.1.1<br>Mask: 255.255.255.0<br>Auth: SHA-1<br>ey ID: 1<br>HEX): 12345 |         | Ntp              |

Figure 23. NTP OSM Settings Page

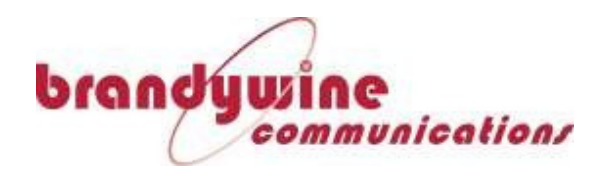

# **4** Support Information

All Brandywine Communications products come with a one-year warranty.

If the unit is still exhibiting problems not covered by the above troubleshooting guide, contact us for technical support at <u>support@brandywinecomm.com</u> or call us at 714-755-1050.

If it becomes necessary to return the unit to the factory for repairs, call us at 714-755-1050 extension 113 to arrange an RMA.

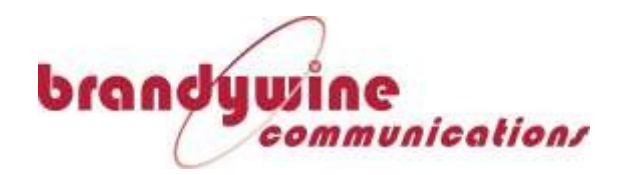

5 Front Panel Drawing

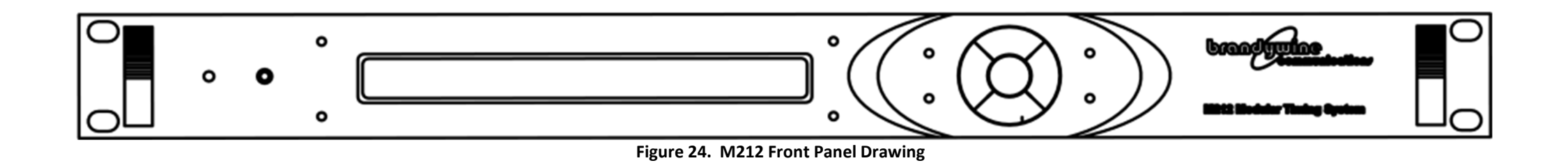

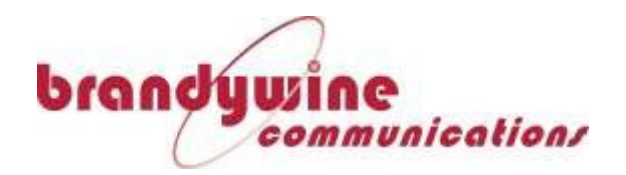

6 Rear Panel Drawings

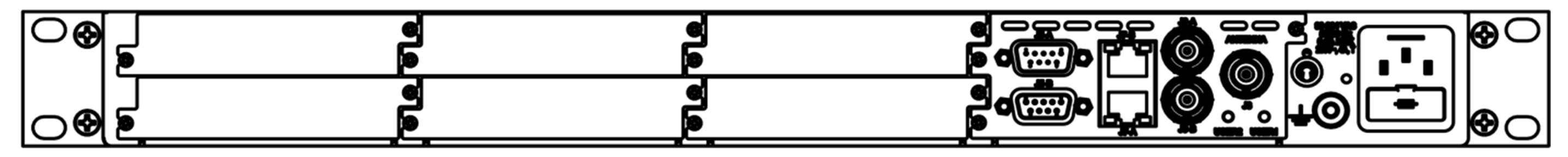

Figure 25. M212 Rear Panel Drawing

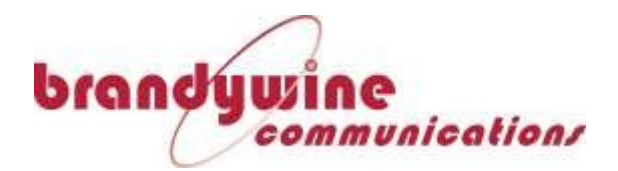

# 7 Rear Panel Pinouts

| M212 MCN              | 1 Module           |
|-----------------------|--------------------|
| Rear Pane             | Pinouts            |
| Connector Ident       | Function           |
| J6-A                  | 10Mhz Output       |
| J6-B                  | 1PPS Input         |
| J7-A                  | Ethernet Port 1    |
| J7-B                  | Ethernet Port 2    |
| J8                    | GPS Antenna Input  |
|                       |                    |
| J5-A                  |                    |
| 9 way 'D' Type Male   |                    |
| Pin                   | Function           |
| 1                     | Relay Alarm NC     |
| 2                     | Relay Alarm COM    |
| 3                     | 1PPS DC Output     |
| 4                     | IRIG B DCLS Output |
| 5                     | Ground             |
| 6                     | Relay Alarm NO     |
| 7                     | Ground             |
| 8                     | Havequick Input    |
| 9                     | IRIG Input         |
|                       | 1                  |
| J5-B                  |                    |
| 9 way 'D' Type Female |                    |
| Pin                   | Function           |
| 1                     | Ground             |
| 2                     | RS232 TX           |
| 3                     | RS232 TR           |
| 4                     | Ground             |
| 5                     | Ground             |
| 6                     | RS422 TX+          |
| 7                     | RS422 TX-          |
| 8                     |                    |
| 9                     |                    |